Google Classroom 快速匯入學生資料

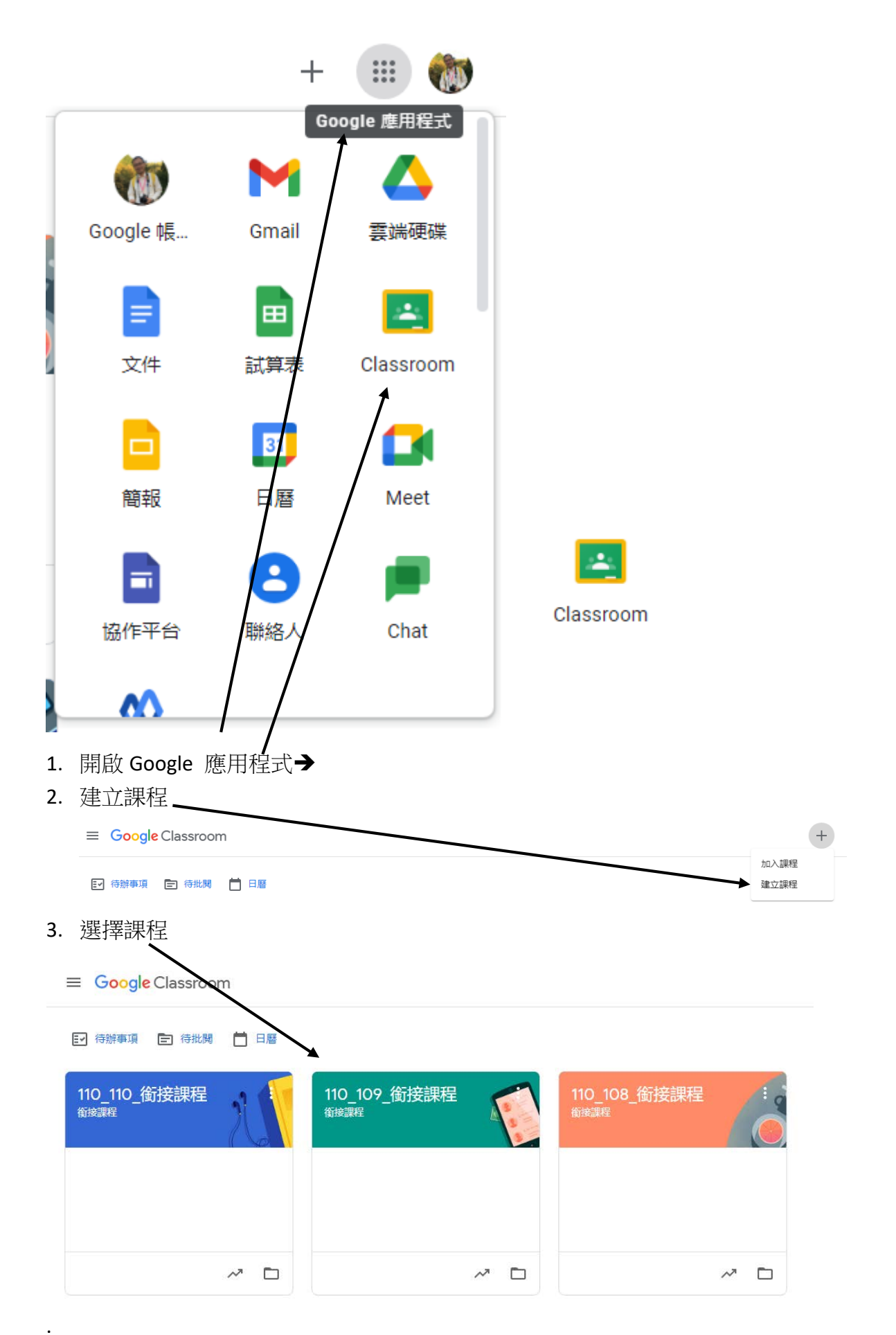

4. 選擇你要將學生帳號匯入的課程

| ■ 110_110_銜接課程<br>銜接課程 |         | 訊息串 | 課堂作業 | 成員 | 成績 |            |
|------------------------|---------|-----|------|----|----|------------|
|                        | 老師      |     |      |    |    | °+         |
|                        | (1) 江如鴻 |     |      |    |    |            |
|                        | 學生      |     |      |    |    | <u>ج</u> ج |

5. 加入學生 ———

|    | 邀請學生                     |                                           |    |  |
|----|--------------------------|-------------------------------------------|----|--|
|    | 邀請連結<br>https://classroo | m.google.com/c/Mzc1NTg2NzkyOTU4?cjc=rjius | Ø  |  |
|    | 輸入名稱或雷                   | 冒子郵件地址                                    |    |  |
|    | - 1                      |                                           |    |  |
|    | Eff                      |                                           |    |  |
|    |                          |                                           |    |  |
|    | _1#                      |                                           |    |  |
|    | 美如臣                      |                                           |    |  |
|    | 是相                       |                                           |    |  |
|    | 2.63                     | 取消                                        | 邀請 |  |
| 6. | 將學生 email 一個-            |                                           |    |  |

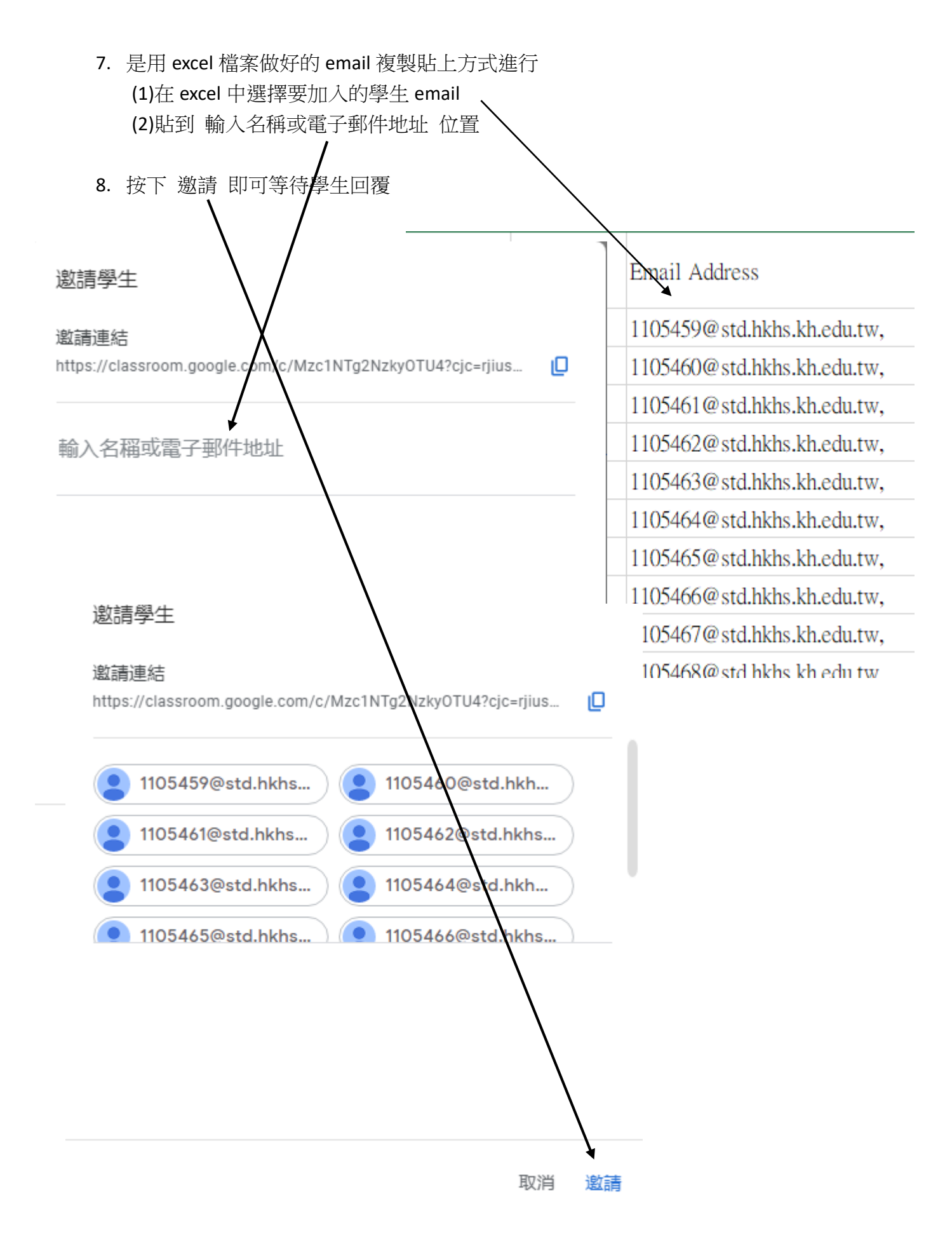